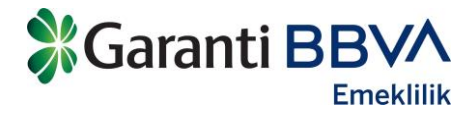

# GARANTİ BBVA EMEKLİLİK İNTERNET ŞUBE / EK TEMİNAT TAZMİNAT EVRAKLARI YÜKLEME KULLANIM KILAVUZU

**ŞUBAT 2022** 

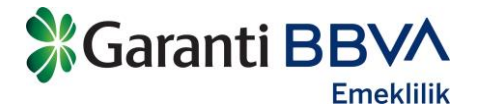

## GARANTİ BBVA EMEKLİLİK İNTERNET ŞUBE / EK TEMİNAT TAZMİNAT EVRAKLARI YÜKLEME KULLANIM KILAVUZU

Sizden beklediğimiz evrakları İnternet Şubemizin, Hayat ve İşsizlik Sigortası adımından poliçe seçimi yaparak, poliçe sayfanızdaki Tazminat başlığı altında bulunan "Dosya Yükleme" seçeneği ile daha hızlı ve kolay şekilde yükleyebilir ve gelişmeleri bu adımdan kontrol edebilirsiniz. Bu arada İnternet Şubemize Garanti BBVA İnternet ve Cep parolanız ile de giriş yapabilirsiniz.

1- Garanti BBVA Emeklilik web sitesinden, Bireysel İnternet butonuna tıklayarak giriş yapılır.

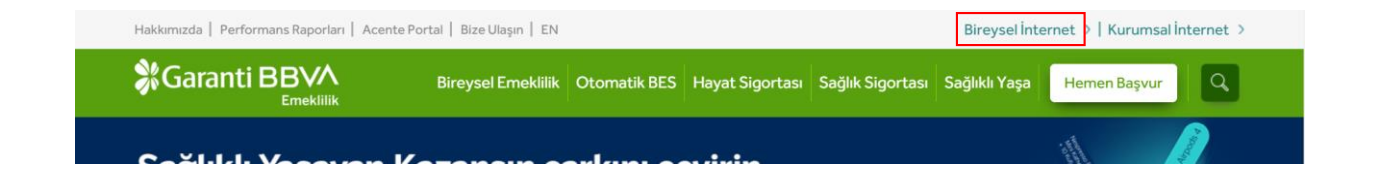

#### 30.01.2025 GARANTİ BBVA EMEKLİLİK İNTERNET ŞUBE / TAZMİNAT DOSYALARI EVRAK YÜKLEME KULLANIM KILAVUZU

2/7

Garanti BBVA

Bu dökümanda yer alan tüm bilgiler gizli olup Garanti BBVA Emeklilik'in yazılı onayı olmadan çoğaltılam az ve kullanılamaz.

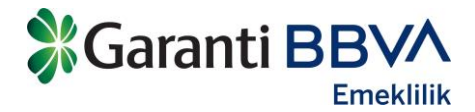

2- Garanti BBVA veya Garanti BBVA Emeklilik bilgileri ile giriş yapılabilir.

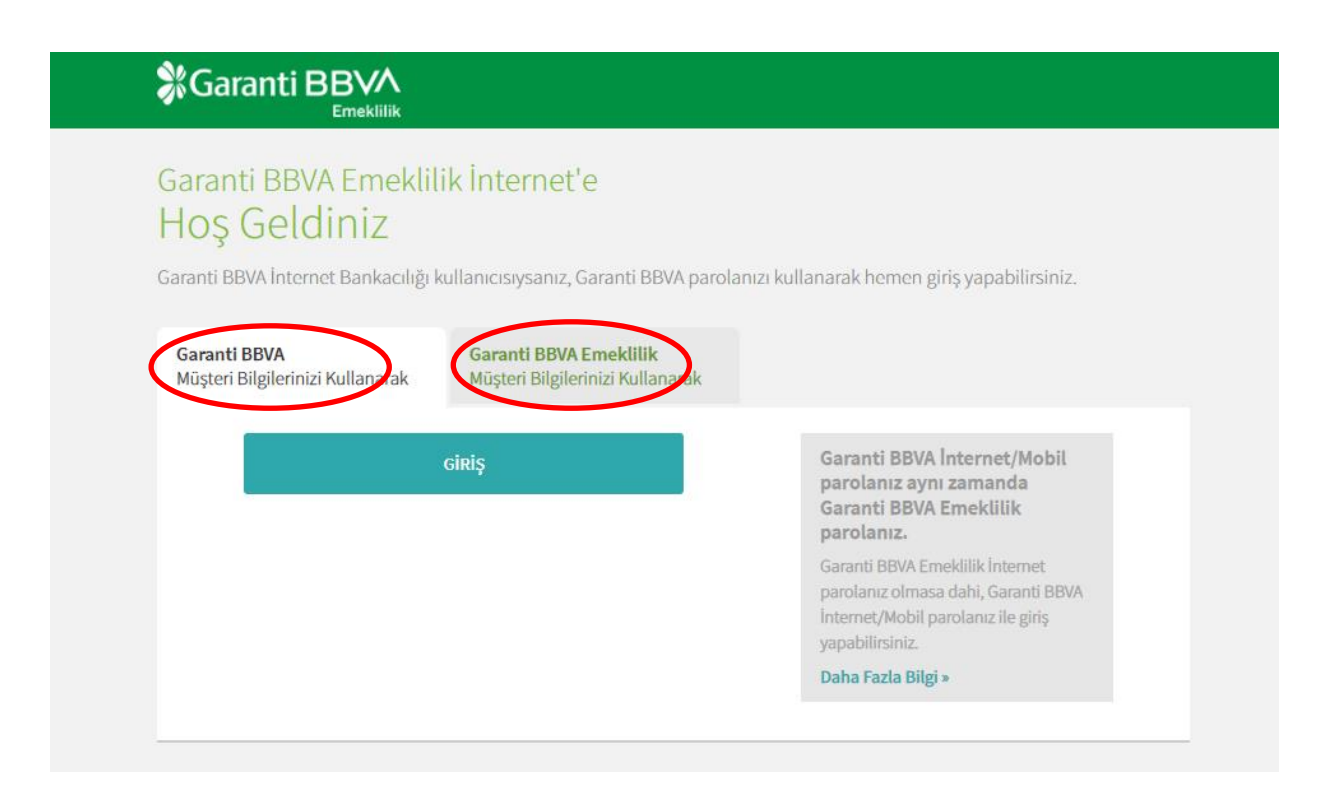

#### 30.01.2025

GARANTİ BBVA EMEKLİLİK İNTERNET ŞUBE / TAZMİNAT DOSYALARI EVRAK YÜKLEME KULLANIM KILAVUZU

3/7

Bu dökümanda yer alan tüm bilgiler gizli olup Garanti BBVA Emeklilik'in yazılı onayı olmadan çoğaltılam az ve kullanılamaz.

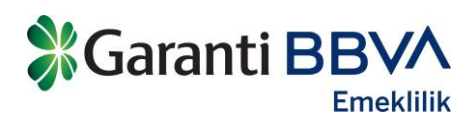

3- Ana sayfada yer alan Hayat ve İşsizlik Sigortasına tıklanır.

| Garanti BBVA          |                                                                                                    | Q 重 Utku tokal = 🔺 Çekş |
|-----------------------|----------------------------------------------------------------------------------------------------|-------------------------|
| 🗭 Ana Sayla           | Hayat Sigortası Poliçe Bilgileriniz                                                                                                    |                         |
| O Transformation      | Utiku Erkal<br>Garantár Hayat-Dvz                                                                                                    |                         |
| Tirkin Heseplama Arao | Police Nor: 30328226 Multiteri Nor: 50019317                                                                                                    |                         |
|                       | BILGILENDIRMELER                                                                                                    |                         |
| 💄 Kişisel Bilgleriniz | E-suitet-Skrüntüle                                                                                                    |                         |
|                       | POLICE MISLANDIC POLICE INTO TOPUM PRI                                                                                                    | ik hutee                |
|                       | 27 Hadran 2021 27 Hadran 2022 200 uso                                                                                                    |                         |
|                       | DOING ANACI                                                                                                    |                         |
|                       | Hesap (TRS0 0006 2000 2950 0009 2*41 **)                                                                                                    |                         |
|                       | TORNAT GET IN THE PROPERTY AND A DESCRIPTION OF THE PROPERTY OF THE PROPERTY O |                         |
|                       |                                                                                                    | •                       |
|                       | Kazen Malulyet Temi                                                                                                    | nutmu: 20.000 uso       |
|                       | Vofat Terninating                                                                                                    | 20.000 vito             |
|                       |                                                                                                    |                         |
|                       | Toplam Teminatlannaz                                                                                                    |                         |
|                       | 40.000 uso                                                                                                    |                         |
|                       |                                                                                                    |                         |
|                       |                                                                                                    |                         |
|                       |                                                                                                    |                         |
|                       |                                                                                                    |                         |

### 30.01.2025

GARANTİ BBVA EMEKLİLİK İNTERNET ŞUBE / TAZMİNAT DOSYALARI EVRAK YÜKLEME KULLANIM KILAVUZU

4/7

Garanti BBVA

Bu dökümanda yer alan tüm bilgiler gizli olup Garanti BBVA Emeklilik'in yazılı onayı olmadan çoğaltılam az ve kullanılamaz.

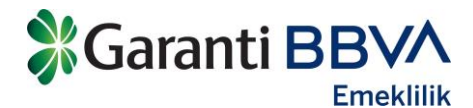

4- Tazminat sekmesi seçilerek, tazminat dosya durumu ile ilgili bilgiler görüntülenir.

| Ana Sayla                 | Hayat Sigortası Poliçe Bilgil                                                                                   | eriniz                                             |                                        |           |                                                                                                    |   |  |
|---------------------------|----------------------------------------------------------------------------------------------------|----------------------------------------------------|----------------------------------------|-----------|----------------------------------------------------------------------------------------------------|---|--|
| Hayat ve lydatik Sigartan | Utku Erkal<br>Garantör Hayat-Dez                                                                                |                                                    |                                        |           |                                                                                                    |   |  |
| Ridkim Hasandama Araza    | Pulity No. 30528228                                                                                             | 14                                                 | Optimit No. 50018317                   |           |                                                                                                    |   |  |
|                           | BILGILENDIRMELER                                                                                                |                                                    |                                        |           |                                                                                                    |   |  |
| pisel Bilgileriniz        | E-police Gérüntüle                                                                                              |                                                    |                                        |           |                                                                                                    |   |  |
|                           | РССід заблавад<br>27 Наліян 2021<br>Осня ликсі<br>Незар (ТЯ50 0006 2000 2950)<br>толінаг Олгіт — на заягналіста | POLICE (1175)<br>27 Madrian 2022<br>2009 2*41 **)  | 10ruarinin<br>200 me                   | TUTNIN    |                                                                                                    |   |  |
|                           |                                                                                                    |                                                    | $\bigcirc$                             |           |                                                                                                    | • |  |
|                           | NUCESPAN NUCLEY DATE                                                                                            | Includence and and and and and and and and and and | KAZARIN MALLE INT TEMPLATE             | 10.000 mp | beckene                                                                                                    | v |  |
|                           | 62.11.2023                                                                                                    | 199441                                             | The second second second second second |           | and the second second sec |   |  |

#### 30.01.2025

GARANTİ BBVA EMEKLİLİK İNTERNET ŞUBE / TAZMİNAT DOSYALARI EVRAK YÜKLEME KULLANIM KILAVUZU

5/7

Garanti BBVA

Bu dökümanda yer alan tüm bilgiler gizli olup Garanti BBVA Emeklilik'in yazılı onayı olmadan çoğaltılam az ve kullanılamaz.

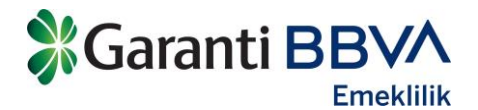

5- Eksik evrakları görmek ve evrak yüklemek için tazminat adımı altında yer alan ok işaretine tıklanır ve gerekli evrakların görüntülenebileceği/yüklenebileceği alan açılır.

| Garanti BBV/               |                                                                                         | ٩         | 💄 Utku Erkal 🔻 | ٩ |  |
|----------------------------|-----------------------------------------------------------------------------------------|-----------|----------------|---|--|
| 🏫 Ana Sayfa                | HIZLI İŞLEMLERİNİZ                                                                      |           |                |   |  |
| Hayat ve İşsizlik Sigortas | Ödeme Aracı Değişikliği                                                                 |           |                |   |  |
| 🛐 Sağlık Sigortası Police  | BILGILENDIRMELER<br>E-police Görüntüle                                                  |           |                |   |  |
|                            | РОЦСЕ ВАŞLANGIÇ POLICE BİTİŞ TOPLAM PRİM TUTARI<br>12 Ocak 2022 12 Ocak 2024 138,94 т.  |           |                |   |  |
| HINKIM Hesaplama Arac      | боени: Алиса<br>Hesap (ТR97 0006 2000 2950 0006 9*71 **)                                |           |                |   |  |
| Kişisel Bilgileriniz       |                                                                                         |           |                |   |  |
|                            | TEMİNAT ÖZETİ HESAP HARENETLERİ ÖDEME PLANI ÜRÜN BİLGİLERİ İŞLEMLERİNİZ <b>TAZMINAT</b> |           |                |   |  |
|                            | TAZMİNAT TALEP TARİHİ TAZMİNAT NUMARASI TEMİNAT ADI TAZMİNAT TUTARI 🌒                   | JURUM     | $\frown$       |   |  |
|                            | 24.01.2022 1984980 İŞSİZLİK/GÜNDELİK HASTANE TEMİNATI 209,59 TL EK                      | sik Evrak |                |   |  |
|                            | 24.01.2022 1984961 İŞSİZLİK/GÜNDELİK HASTANE TEMİNATI 209,59 TL EK                      | sik Evrak | ~              |   |  |
|                            | 24.01.2022 1984982 İŞSİZLİK/GÜNDELİK HASTANE TEMİNATI 209,59 TL EK                      | sik Evrak | ~              |   |  |
|                            | 24.01.2022 1984983 İŞSİZLİK/GÜNDELİK HASTANE TEMİNATI 209,59 TL EK                      | sik Evrak | ×              |   |  |
|                            | 24.01.2022 1984984 I \$\$1ZLIK/GÜNDELİK HASTANE TEMİNATI 209,99 TL EK                   | sik Evrak | ~              |   |  |
|                            | ZUULLOUZE 1304302 IŽOLICIJO MOLELIK HAZIANE TEMINALI ZUDJAJ IL EN                       | IK EVIDK  | ¥              |   |  |

### 30.01.2025

GARANTİ BBVA EMEKLİLİK İNTERNET ŞUBE / TAZMİNAT DOSYALARI EVRAK YÜKLEME KULLANIM KILAVUZU

6/7

Bu dökümanda yer alan tüm bilgiler gizli olup Garanti BBVA Emeklilik'in yazılı onayı olmadan çoğaltılam az ve kullanılamaz.

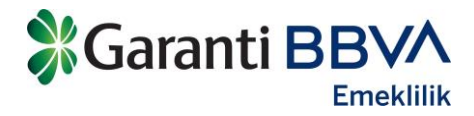

6- Dosya yükleme alanına tıklanır.

| Saranti BBVA                |                                                                                                    | Q 👤 Utku Erkal 👻 |
|-----------------------------|----------------------------------------------------------------------------------------------------|------------------|
| 🏠 Ana Sayfa                 | Hesap (1897 0006 2000 2950 0006 9 '11 **)                                                                                                    |                  |
| Hayat ve İşsizlik Sigortası | TEMÎNAT ÖZETÎ HESAP HAREKETLERÎ ÖDEME PLANI ÛRÛN BÎLGÎLERÎ ÎŞLEMLERÎNÎZ <b>TAZMÎNAT</b>                                                                                                    |                  |
| Sağlık Sigortası Poliçe     | TAZMÍNAT TALEP TARÍHÍ TAZMÍNAT NUMARASI TEMÍNAT ADI TAZMÍNAT TUTARI 🚺                                                                                                    | <b>O</b> URUM    |
| Birikim Hesaplama Aracı     | 24.01.2022 1984980 İŞSİZLİK/GÜNDELİK HASTANE TEMİNATI 209,59 Π.                                                                                                    | Eksik Evrak      |
| Kişisel Bilgileriniz        | Eksik evraklarınız bulunmaktadır. Aşağıda yer alan ekle butonuyla evraklarınız tamamlayabilirisniz.<br>BELGE TİPİ DURUM ÖRNEK BELGE O DOSYA<br>SİCOTOTALI TAPACIMAN VAZILMI: BASIR DULUİL EVCESİ E. E-B- | A YÜKLEME<br>♥   |
|                             |                                                                                                    | -<br>-           |
|                             | DILEKÇE Eksik O                                                                                                    | ÷                |
|                             | 24.01.2022 1984981 İŞSİZLİK/GÜNDELİK HASTANE TEMİNATI 209,99 TL                                                                                                    | Eksik Evrak      |
|                             | 24.01.2022 1984982 İŞSİZLİK/GÜNDELİK HASTANE TEMİNATI 209,99 π.                                                                                                    | Eksik Evrak 🗸 🗸  |
|                             | 24.01.2022 1984983 İŞSİZLİK'GÜNDELİK HASTANE TEMİNATI 209,59 TL                                                                                                    | Eksik Evrak      |
|                             | 24.01.2022 1984984 İŞSİZLİK/GÜNDELİK HASTANE TEMİNATI 209,59 TL                                                                                                    | Eksik Evrak      |
|                             | 24.01.2022 1984985 İŞSİZLİK/GÜNDELİK HASTANE TEMİNATI 209,99 TL                                                                                                    | Eksik Evrak      |

7- Açılan ekranda dosya ekle butonu ile evrak seçilir ve gönder butonuna tıklanarak gönderilir. Bu aşamada cep telefonu ve tablet ile fotoğraf çekilerek veya bilgisayardan evrak seçilerek dosya yükleme işlemi gerçekleşir.

| TAZMİNAT TALEP<br>TARİHİ                                                                                                    | TAZMİNAT NUMARASI | TEMİNAT A       | ADI TAZMİM        | IAT TUTARI 🕕  | DURUM       |     |  |  |  |
|----------------------------------------------------------------------------------------------------|-------------------|-----------------|-------------------|---------------|-------------|-----|--|--|--|
| 30.05.2018                                                                                                    | 1982196           | GÜNDELİK HASTAN | IE TEMÎNATI 12    | .000 TL       | Eksik Evrak | •   |  |  |  |
| Eksik evraklarınız bulunmaktadır. Aşağıda yer alan ekle butonuyla evraklarınızı tamamlayabilirsiniz.                                                                                                    |                   |                 |                   |               |             |     |  |  |  |
| BELGE TİPİ                                                                                                    |                   | DURUM           | ÖRNEK BELGE 🕦     | DOSYA YÜKLEME |             |     |  |  |  |
| GEREKLİ OLABİLECEK DİĞI                                                                                                    | ER BİLGİ VE BELGE | Eksik           |                   | ±             |             |     |  |  |  |
| DİLEKÇE                                                                                                    |                   | Eksik           |                   | <b>±</b>      |             |     |  |  |  |
| KAZA TESBİT TUTANAĞI                                                                                                    |                   | Eksik           |                   | *             |             |     |  |  |  |
| DOKTOR RAPORU                                                                                                    |                   | Eksik           |                   | £             |             |     |  |  |  |
| Dosya Yükleme                                                                                                    |                   |                 |                   |               |             |     |  |  |  |
| Dosya Ekle butonu ile dosyalarınızı seçip Gönder butonu ile işleminizi tamamlayabilirsiniz.Lütfen dosyalarınızın doğru bilgiler içerdiğini ve<br>eksiksiz olduğunu kontrol ederek ekleyiniz. Yanlış veya eksik gönderilen dosyaların sorumluluğu Garanti Emeklilik' e ait değildir. |                   |                 |                   |               |             |     |  |  |  |
| Dosya Ekle                                                                                                    | •                 | Tümünü Sil      | Gönder            | ~             |             |     |  |  |  |
| 30.01.2025                                                                                                    | GARANTİ BBVA I    | EMEKLİLİK İNTE  | CRNET ŞUBE / TAZM | iinat dosyala | RI EVRAK    | 7/7 |  |  |  |

YÜKLEME KULLANIM KILAVUZU

Bu dökümanda yer alan tüm bilgiler gizli olup Garanti BBVA Emeklilik'in yazılı onayı olmadan çoğaltılam az ve kullanılamaz.